# **Booking Parent Teacher Interviews through PAM**

The PAM login screen can be accessed through the Simonds Catholic College website or through the following direct link: <u>https://pam.sccmelb.catholic.edu.au</u>

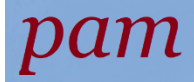

| If you have more than one child at the school, se        | elect one at a time.                             |
|----------------------------------------------------------|--------------------------------------------------|
| CLICK on the Parent Teacher Interviews tab. Your son's   | s classes will appear.                           |
| SIMONDS<br>CATHOLIC COLLEGE<br>Parent Access Module      |                                                  |
| Students<br>4 Active Tasks 6 Overdue Tasks               | Parent Teacher Interviews<br>Click here to Enter |
| Knowledge Bank                                           | Mantto ha involved in AEL Easty Tinning?         |
| To book an interview with a particular teacher, <b>(</b> | CLICK on the subject name, select the time.      |
| Confirm the time by clicking Book Interview.             |                                                  |
| Continue booking interviews this way.                    |                                                  |
| You can see a list of your booked interviews und         | er Booked Times                                  |
| Booked Times                                             | e                                                |
|                                                          | 2:00pm - 2:05pm (5 minutes)                      |
| Student Name Class: Year 9 ENGLISH                       |                                                  |

# To join online Parent Teacher Interviews, login to PAM

https://pam.sccmelb.catholic.edu.au/

#### Click on Parent Teacher Interviews

Each booked interview has its own individual link to join the meeting. Click on the link prior to booked interview time.

| If you are using a PC or Mac                          | a webpage will open.                                                                                                    |  |
|-------------------------------------------------------|----------------------------------------------------------------------------------------------------|--|
| Click Continue on this browser                        | ].                                                                                                    |  |
| <b>to</b> How do you want to join your Teams meeting? | Download the Windows app<br>Use the desktop app for the best experience.           Image: Continue on this browser<br>No download or installation required.           Image: Continue on this browser<br>No download or installation required.           Image: Continue on this browser<br>No download or installation required.           Image: Continue on this browser<br>No download or installation required.           Image: Continue on this browser<br>No download or installation required.           Image: Continue on this browser<br>No download or installation required.           Image: Continue on this browser<br>No download or installation required. |  |
| Privacy and Cookies Thi                               | d-party Disclosures                                                                                                    |  |

## Enter your name and press Join Now

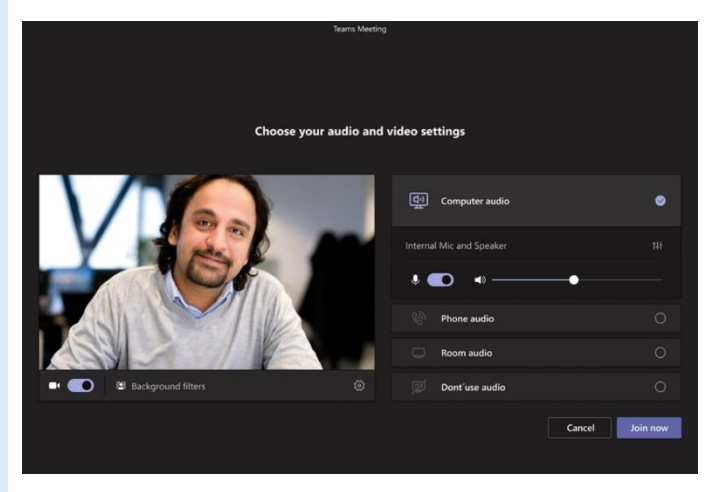

You will be placed in a lobby and the Teacher will be notified you are waiting and ready to start the meeting.

**IMPORTANT** If you are joining Parent Teacher Interviews from a **mobile phone or tablet (iPad)**, **please download the Microsoft Teams App** using the links below prior to the Parent Teacher Interview day.

Enter your name

**Teams Mobile App** 

Apple App Store

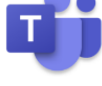

https://aka.ms/iosteams

Google Play Store <u>https://aka.ms/androidteams</u>

### If you are joining from a mobile phone or tablet (iPad) the Teams App will launch

Select Join as a guest

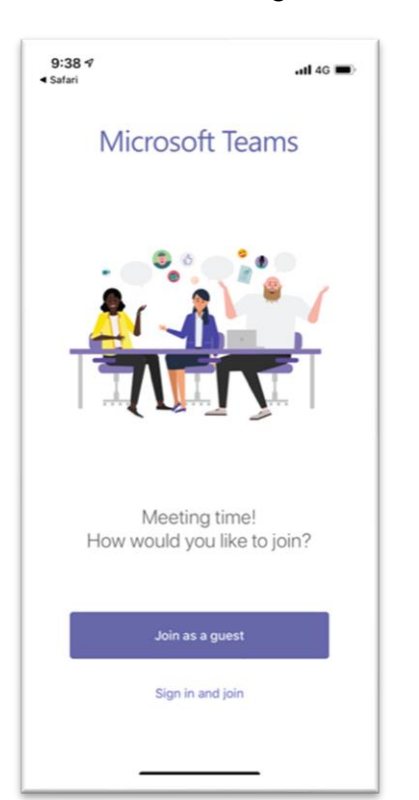

9:38 1 **...** 4G Safari < Type your name, then select Join meeting. Name QWERTYUIOP S G H J А D F Κ L Z X C V B N М  $\langle \times \rangle$ ♠ 123 space Ŷ ٢

The teacher will be notified and your interview is ready to be started

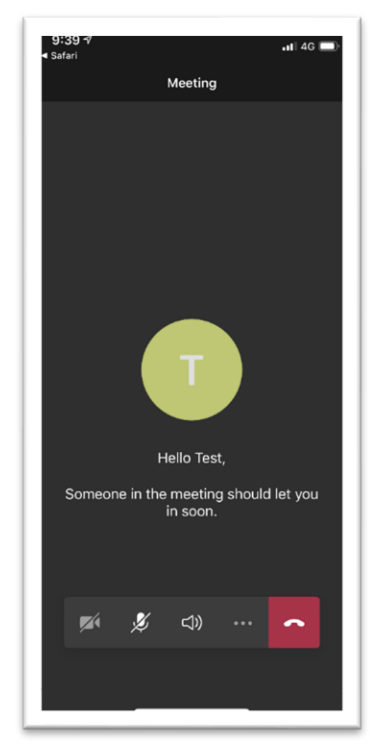